**User Manual** 

For

# Annexure III – Calculation of Gross Revenue (GR)

**Private FM Channels** 

**Broadcast Seva** 

**Ministry of Information and Broadcasting** 

1. On Broadcast Seva website, click 'Sign In' button on top right as highlighted below.

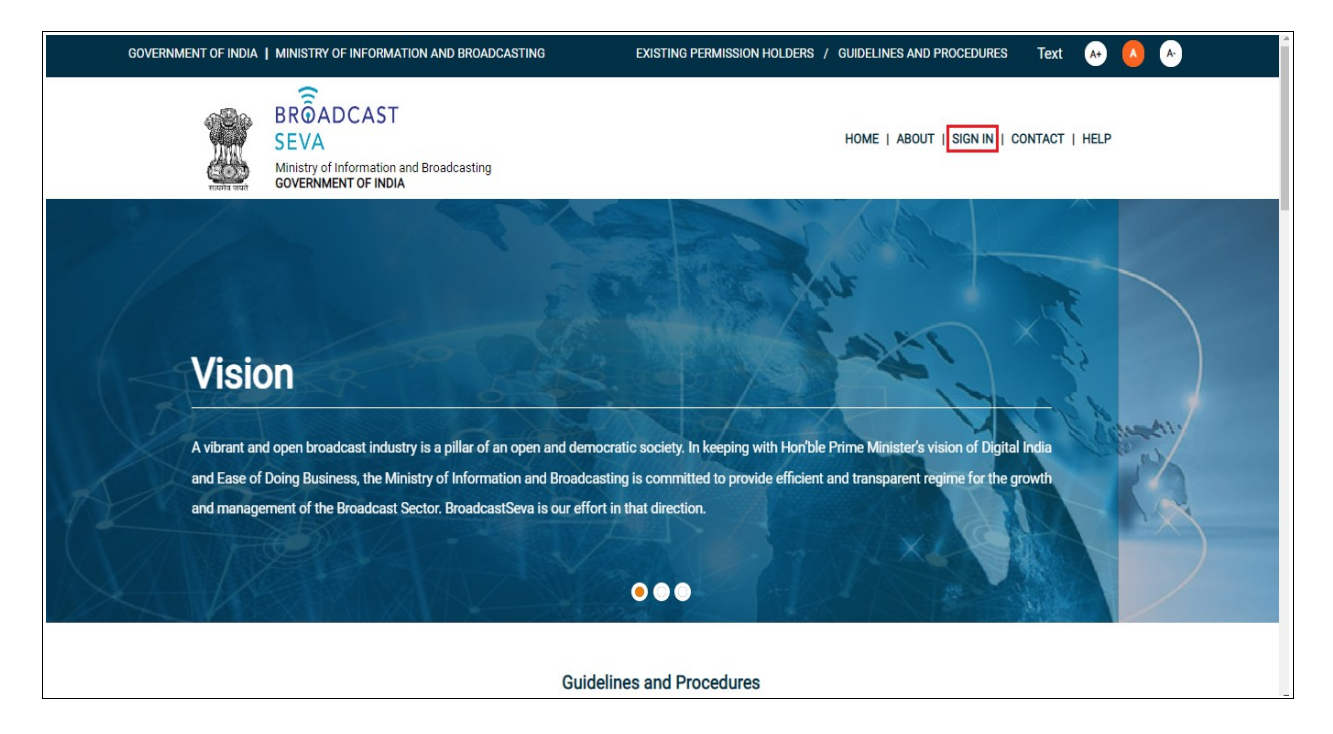

Login Screen as under is displayed.

2. On Log In page, enter username (official email ID using which sign up is done) and password and captcha and click 'Log In' button.

[If a first time user and not a member, click 'Sign Up' to create an account. Refer User Registration user manual. Data for permission holders shall be visible only if username is entered as per Ministry records. <u>Note</u>: If account is locked due to unsuccessful attempts, click 'Forgot Password / Unlock account ' on bottom right to first unlock account and create a new password for the account on Broadcast Seva.]

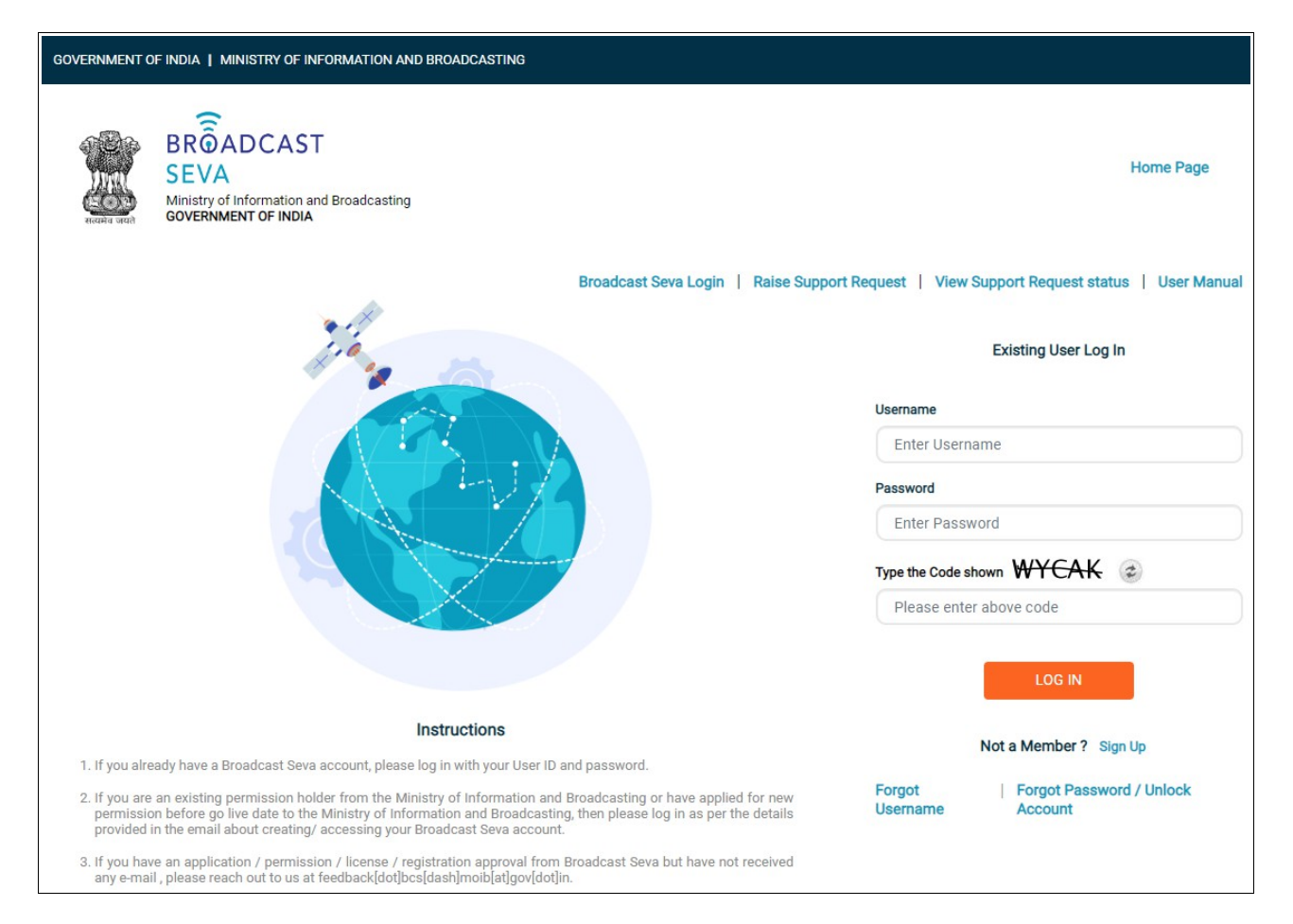

3. On logging in, following screen is displayed. Click 'Services' on top followed by 'Private FM Channels' on the left service pane.

|        |   | ADCAST                                                                                                    | (Vew Role)   View Profile   🕭 Logout |
|--------|---|----------------------------------------------------------------------------------------------------|--------------------------------------|
| Search | ٩ | Home Service                                                                                                    |                                      |
|        |   | My View                                                                                                    |                                      |
|        |   | No data found.                                                                                                    |                                      |
|        |   | Upcoming Approvals                                                                                                    | My Applications                      |
|        |   | No data found.                                                                                                    | No data found.                       |
|        |   | Website Owned by Ministry of Information and Broadcasting, Government of India<br>Designed and Developed by Tata Consultancy Services Ltd. and Managed by BEOIL |                                      |

|              |               | BROADCAST<br>SEVA<br>Ministry of Information and Broadcasting<br>GAVERNMENT OF NOM |    | (View Role)   View Profile   🙎 Logout                                           | * |
|--------------|---------------|------------------------------------------------------------------------------------|----|---------------------------------------------------------------------------------|---|
| Search       |               |                                                                                    | ٩  | Home   Service Service                                                          |   |
| MSO-DAS      |               |                                                                                    | ~  | Website Owned by Ministry of Information and Broadcasting, Government of India  |   |
| TVI          |               |                                                                                    | ~  | Uesigned and Uenetoped by rate Consultancy Services Ltd. and interaged by BCVIL |   |
| HITS         |               |                                                                                    | ~  |                                                                                 |   |
| LCO          |               |                                                                                    | ~  |                                                                                 |   |
| Private Fm C | Channel       |                                                                                    | ^  |                                                                                 |   |
| Anr          | nexure I – C  | Operationalization Report                                                          |    |                                                                                 |   |
| Ann          | nexure II - C | Quarterly Report                                                                   |    |                                                                                 |   |
| Ann          | nexure III -  | Calculation of Gross Revenu                                                        | Je |                                                                                 |   |
| Ann          | nexure IV     | Auditor Certificate                                                                |    |                                                                                 | Ŧ |

4. Click 'Annexure III- Calculation of Gross Revenue' i.e. required service name under 'Private FM Channels' module in service pane.

- 5. Grid screen for the required, selected service is displayed as under.
- 6. Click 'Start filling new application' to open the form with company name auto-populated as provided earlier.

| Service > Private F<br>Annexure                                  | m Channel > Annexure III - Calc<br>III: Calculation of Gross R                                        | ulation of Gross Revenue<br>evenue |                        |                             |         |    |
|------------------------------------------------------------------|----------------------------------------------------------------------------------------------------|------------------------------------|------------------------|-----------------------------|---------|----|
|                                                                  |                                                                                                    |                                    |                        | Searc                       | ch:     |    |
| S.No.                                                            | Application Number                                                                                    | Application Date                   | Application Status     | Action                      | Remarks | \$ |
|                                                                  |                                                                                                    | <ul> <li>No d</li> </ul>           | ata available in table |                             |         |    |
| Start filling n                                                  | ww application Start                                                                                  | partial filled application         | к с э я                | Showing 0 to 0 of 0 entries |         |    |
| Website Owned by Ministry of In<br>Designed and Developed by Tar | nformation and Broadcasting, Government of India<br>ta Consultancy Services Ltd. and Managed by BECIL |                                    |                        |                             |         |    |

|         | 5                  |                                                                    |                                                 |              |                        |                   |                             |
|---------|--------------------|--------------------------------------------------------------------|-------------------------------------------------|--------------|------------------------|-------------------|-----------------------------|
| ANN     | EXURE - III: (     | Calculation of Gro                                                 | oss Revenue                                     |              |                        |                   |                             |
| Statem  | ent of Gross Reven | ue forming part of the Fir                                         | nal Accounts of M/s *                           |              |                        |                   |                             |
|         |                    |                                                                    |                                                 |              |                        |                   |                             |
|         |                    |                                                                    |                                                 |              | ,the FM F              | Permission Holder |                             |
| Financi | al Year *          | Zone *                                                             | State *                                         | City *       |                        | Frequency *       |                             |
|         |                    | Select Ontic                                                       | <ul> <li>Select</li> </ul>                      | × Sele       | ict 🗸                  | Select (          |                             |
|         | Select Optic ·     | oblock optic                                                       | Genedic                                         |              |                        | Select C          | option                      |
|         | Select Oplit       |                                                                    |                                                 |              |                        | Select C          | Spilon                      |
| Note:-  | All the amount va  | lues that are entered in                                           | the below table should b                        | be in Rupees |                        |                   | 5,001                       |
| Note:-  | All the amount va  | lues that are entered in                                           | the below table should b                        | be in Rupees |                        |                   |                             |
| Note:-  | All the amount va  | lues that are entered in                                           | the below table should b                        | pe in Rupees |                        |                   |                             |
| Note:-  | All the amount va  | lues that are entered in<br>Total Revenue<br>as per Rate<br>Card * | the below table should b<br>Discount<br>Trade * | be in Rupees | Agency<br>Commission * | Taxes *           | Net as per P&L<br>Account * |

- 7. Select values for 'Zone', 'State', 'Category of City', 'City', 'Frequency (Mhz) fields, followed by 'Financial Year' if not auto-populated.
- 8. Enter all required details, with amount only in Rupees whose total is auto-calculated in column A and for each income head.

| Financia              | al Year *                   | Zone *        | State *  | City *       |        |                | Frequency *                                                     |  |
|-----------------------|-----------------------------|---------------|----------|--------------|--------|----------------|-----------------------------------------------------------------|--|
| 201                   | 7-2018   All the amount val | North         | Himachal | Prac V MAN   | DI     | >              | 89.60<br>Select<br>99.10<br>100.10<br>101.10<br>102.10<br>99.11 |  |
|                       | INCOME                      | Total Revenue | Dis      | counts       | Agency |                | 100.11<br>101.11<br>102.11<br>88.60                             |  |
| INCOME<br>S.No. HEADS | Card *                      | Trade *       | Others * | Commission * |        | 89.60<br>90.60 |                                                                 |  |
|                       |                             | А             | в        | с            | D      |                | 91.60<br>113.60                                                 |  |
| 1                     | Advertisement*              | A             | В        | С            | D      | E              | 112.60<br>111.60<br>110.60<br>83.60                             |  |
| 2                     | Promotional<br>Events*      | A             | В        | С            | D      | E              | 82.60<br>81.60                                                  |  |
| 2.1                   | Musical/Star<br>Events*     | A             | В        | С            | D      | E              | F                                                               |  |
| 2.2                   | Sponsored<br>Programmes*    | А             | В        | С            | D      | E              | F                                                               |  |

|       |                          | Total Revenue         | Disc    | ounts                     |                        |         |                             |
|-------|--------------------------|-----------------------|---------|---------------------------|------------------------|---------|-----------------------------|
| S.No. | HEADS                    | as per Rate<br>Card * | Trade * | Others *                  | Agency<br>Commission * | Taxes * | Net as per P&L<br>Account * |
|       |                          | Α                     | в       | с                         | D                      | E       | F                           |
| 1     | Advertisement*           | 11800                 | 5000    | 4500                      | 500                    | 800     | 1000                        |
| 2     | Promotional<br>Events*   | 25000                 | 3000    | 5000                      | 7000                   | 5500    | 4500                        |
| 2.1   | Musical/Star<br>Events*  | 14000                 | 2000    | 4500                      | 5000                   | 500     | 2000                        |
| 2.2   | Sponsored<br>Programmes* | 11000                 | 1000    | 500                       | 2000                   | 5000    | 2500                        |
|       |                          |                       | Ado     | 1 (promotional event row) |                        |         |                             |
| 3     | Marketing Rights*        | Α                     | В       | С                         | D                      | E       | F                           |
| 4     | Commission*              | Δ                     | В       | C                         | D                      | F       | F                           |

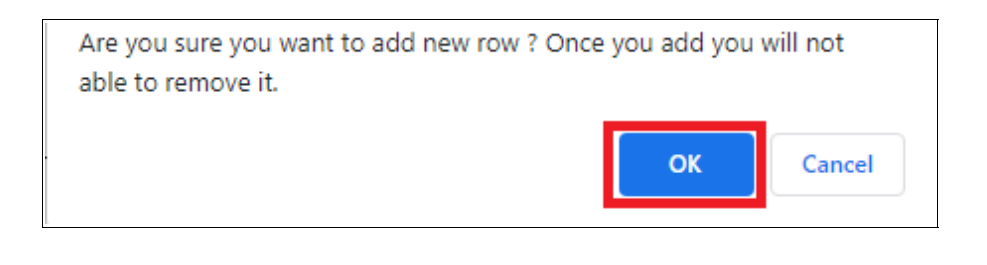

| You pressed OK! |    |
|-----------------|----|
|                 | ОК |

- 9. Click 'Add row' if another income head along with its details need to be added, and a confirmation prompt message is displayed. Once an income head row is added, it can not be deleted.
  - ° Click 'OK' to confirm addition of an income head row. OR
  - Click 'Cancel' to return if income head neednot be added.

On clicking 'OK' or selecting 'Yes' to add an income head, provide the additional details.

|       |                          | Total Revenue         | Dis     | scounts  |                        |         |                             |  |
|-------|--------------------------|-----------------------|---------|----------|------------------------|---------|-----------------------------|--|
| S.No. | HEADS                    | as per Rate<br>Card * | Trade * | Others * | Agency<br>Commission * | Taxes * | Net as per P&L<br>Account * |  |
|       |                          | А                     | в       | с        | D                      | E       | F                           |  |
| 1     | Advertisement*           | 11800                 | 5000    | 4500     | 500                    | 800     | 1000                        |  |
| 2     | Promotional<br>Events*   | 25000                 | 3000    | 5000     | 7000                   | 5500    | 4500                        |  |
| 2.1   | Musical/Star<br>Events*  | 14000                 | 2000    | 4500     | 5000                   | 500     | 2000                        |  |
| 2.2   | Sponsored<br>Programmes* | 11000                 | 1000    | 500      | 2000                   | 5000    | 2500                        |  |
| 2.3   | Income Hea               | А                     | В       | С        | D                      | E       | F                           |  |

#### User Manual – FM Annexure III : Calculation of Gross Revenue (GR)

| 3    | Marketing Rights*                         | 0 | В | С | D | E | F |
|------|-------------------------------------------|---|---|---|---|---|---|
| 4    | Commission*                               | 0 | В | С | D | E | F |
| 5    | Royalties*                                | А | В | С | D | E | F |
| 6    | Sale of recorded<br>cassettes,CDs<br>etc* | A | В | С | D | E | F |
| 7    | Rent-Premises*                            | А | В | С | D | E | F |
| 8    | Rent-Equipment*                           | А | В | С | D | E | F |
| 9    | Interest/Dividend*                        | A | В | С | D | E | F |
| 10   | Related Party<br>Transactions*            | A | В | С | D | E | F |
| 10.1 | Goods Sold*                               | 0 | В | С | D | E | F |

| 10.2                         | Services<br>Rendered* | 0                          | В                          | С                             | D                     | E                             | F                      |  |
|------------------------------|-----------------------|----------------------------|----------------------------|-------------------------------|-----------------------|-------------------------------|------------------------|--|
| 10.3                         | Production*           | 0                          | В                          | С                             | D                     | E                             | F                      |  |
| 10.4                         | Marketing*            | A                          | В                          | С                             | D                     | E                             | F                      |  |
|                              |                       |                            |                            | Add (related party transactio | n row)                |                               |                        |  |
| Add Incom<br>yes O r<br>11   | ne Head *<br>no       | A                          | В                          | Add (related party transactio | n row)                | E                             | F                      |  |
| Add Incom<br>● yes ○ r<br>11 | Income Head *         | A slated Party Transaction | B<br>ons (Serial Number 1) | Add (related party transactio | remaining services an | E<br>d should not be added in | F n calculation again. |  |

10. Before column-wise total row, select checkbox at the bottom if related party transaction amount figures are already added earlier in previous income heads and need to be excluded for total calculation to avoid duplicacy.

| 10.4       | Marketing*                   | 25                              | 5                                                                               | 5                                               |               | 5                      | 5                     | 5                  |  |
|------------|------------------------------|---------------------------------|---------------------------------------------------------------------------------|-------------------------------------------------|---------------|------------------------|-----------------------|--------------------|--|
|            |                              |                                 | Add (I                                                                          | related party t                                 | transaction r | ow)                    |                       |                    |  |
| Add Incom  | e Head *                     |                                 |                                                                                 |                                                 |               |                        |                       |                    |  |
| .) yes 🔍 r | 10                           |                                 |                                                                                 |                                                 |               |                        |                       |                    |  |
|            | Amount for Re                | elated Party Transactio         | ns (Serial Number 10 abo                                                        | ve) is already i                                | ncluded in re | maining services and s | hould not be added in | calculation again. |  |
|            |                              |                                 |                                                                                 |                                                 |               |                        |                       |                    |  |
|            | Total                        | 54774                           | 12101                                                                           | 40000                                           |               |                        |                       |                    |  |
|            | Total                        | 51774                           | 13101                                                                           | 13606                                           |               | 9555                   | 7906                  | 7606               |  |
|            | Total                        | 51774                           | Total GR for Ar                                                                 | nnual Fee:                                      | 25067         | 9555                   | 7906                  | 7606               |  |
|            | IOLEI                        | 51/74                           | Total GR for Ar                                                                 | 13606<br>nnual Fee:<br>A-(B+C)] *               | 25067         | 9555                   | 7906                  | 7606               |  |
| <u> </u>   | TURI                         | 4% of                           | Total GR for Arr [/                                                             | 13606<br>nnual Fee:<br>A-(B+C)] *<br>+C)]x4% *  | 25067         | 9555                   | 7906                  | 7606               |  |
|            |                              | 4% of                           | Total GR for Ar                                                                 | 13606<br>Innual Fee:<br>A-(B+C)] *<br>+C)]x4% * | 25067         | 9555                   | 7906                  | 7606               |  |
|            | Notes:                       | 4% of                           | Total GR for Ar<br>[/<br>GR for Annual Fee: [A-(B-                              | 13606<br>nnual Fee:<br>A-(B+C)] *<br>+C)]x4% *  | 25067<br>1003 | 9555                   |                       | 7606               |  |
|            | Notes:<br>The income heads a | 4% of<br>are only indicative an | Total GR for Ar<br>[/<br>GR for Annual Fee: [A-(B<br>d illustrative and the Au- | nual Fee:<br>A-(B+C)] *<br>+C)]x4% *            | 25067<br>1003 | 9555                   | e FM Permission Ho    | older.             |  |

| 10.4      | Marketing*          | 25                       | 5                          | 5                 |                | 5                   | 5                        | 5                    |  |
|-----------|---------------------|--------------------------|----------------------------|-------------------|----------------|---------------------|--------------------------|----------------------|--|
|           |                     |                          | Add                        | related party t   | ransaction r   | ow)                 |                          |                      |  |
| Add Incom | e Head *            |                          |                            |                   |                |                     |                          |                      |  |
| 🔾 yes 오 i | 0                   |                          |                            |                   |                |                     |                          |                      |  |
|           | Amount for Re       | alated Party Transaction | ns (Serial Number 10 abc   | ove) is already i | ncluded in rei | maining services an | d should not be added ir | n calculation again. |  |
|           |                     |                          |                            |                   |                |                     |                          |                      |  |
|           | Total               | 51620                    | 13080                      | 13535             |                | 9535                | 7885                     | 7585                 |  |
|           |                     |                          | Total GR for A             | nnual Fee:        | 25005          |                     |                          |                      |  |
|           |                     |                          | [                          | A-(B+C)] *        |                |                     |                          |                      |  |
|           |                     | 4% of                    | GR for Annual Fee: [A-(B   | 8+C)]x4% *        | 1000           |                     |                          |                      |  |
|           | Notes:              |                          |                            |                   |                |                     |                          |                      |  |
|           | The income heads a  | are only indicative and  | d illustrative and the Au  | ditor would in    | clude all the  | relevant Heads of   | the FM Permission H      | older.               |  |
|           | The income from the | Related Parties sha      | all tally with the Related | Parties scher     | fule as per a  | ccounting standar   | ds no 18                 |                      |  |

| lame of Authorized Person of Permission H  | older (Company) *   | Designation of Authorized Person of | Permission Holder (Company) * |
|--------------------------------------------|---------------------|-------------------------------------|-------------------------------|
| Authorized Name                            |                     | Authorized Designation              |                               |
| ignature of Authorized Person of Permissio | on Holder (Company) | Date *                              |                               |
| Authorized Signature                       |                     | Authorized Date                     |                               |
| ime and Details of Auditor(s)              |                     |                                     |                               |
| ame and Details of Auditor(s)              |                     | LDI Number *                        |                               |
| ame and Details of Auditor(s)              |                     | UDI Number *                        |                               |

| CA Company *                    |                          |                         | UDI Number *     |            |                                     |               |
|---------------------------------|--------------------------|-------------------------|------------------|------------|-------------------------------------|---------------|
| CA Company                      |                          |                         | UDI Number       |            |                                     |               |
| Name of CA/ Proprieto           | ٢*                       | Membership Number *     |                  | Si         | gnature of CA/ Proprietor           |               |
| Name of CA/ Prop                | rietor                   | Membership Numbe        | F                |            | Signature of CA/ Proprietor         |               |
| Place *                         |                          |                         | Data *           |            |                                     |               |
| Place                           |                          |                         | Date             |            |                                     | )             |
|                                 |                          |                         |                  |            |                                     |               |
|                                 |                          |                         |                  |            |                                     |               |
|                                 |                          |                         |                  |            |                                     |               |
| Note:- Duly attested copy of An | nexure III by Permissior | Holder and CA/ Propreit | or may be upload | ed on next | tab and hard copy may be sent to FM | Cell directly |

|                                                              | Star Chartered for SunSytems                                            |                         | MUDI-23324 Test         |                                                            |               |  |
|--------------------------------------------------------------|-------------------------------------------------------------------------|-------------------------|-------------------------|------------------------------------------------------------|---------------|--|
|                                                              | Name of CA/ Proprietor *<br>Shri Ram Chandra Kripalu Bhajman            | Membership Number *     | I                       | Signature of CA/ Proprietor<br>Signature of CA/ Proprietor |               |  |
|                                                              | Place *                                                                 |                         | Date *                  |                                                            |               |  |
|                                                              | Karnal                                                                  |                         | 26/11/2021              |                                                            |               |  |
|                                                              |                                                                         |                         |                         |                                                            |               |  |
| <u>Note</u> :- Duly                                          | attested copy of Annexure III by Permission H                           | lolder and CA/ Propreit | or may be uploaded on I | next tab and hard copy may be sent to FM C                 | ell directly. |  |
|                                                              |                                                                         |                         |                         | (* marked fields are MANDAT                                | ORY to fill)  |  |
| PI                                                           | review                                                                  |                         |                         | Save as Draft Save & N                                     | ext           |  |
|                                                              |                                                                         |                         |                         |                                                            |               |  |
| Ministry of Information and E<br>loped by Tata Consultancy : | Broadcasting, Government of India<br>Services Ltd. and Managed by BECIL |                         |                         |                                                            |               |  |

| ANN                                                                    | ANNEXURE - III: Calculation of Gross Revenue |                                     |                        |                   |                   |                   |                             |  |  |  |
|------------------------------------------------------------------------|----------------------------------------------|-------------------------------------|------------------------|-------------------|-------------------|-------------------|-----------------------------|--|--|--|
| Statement of Gross Revenue forming part of the Final Accounts of M/s * |                                              |                                     |                        |                   |                   |                   |                             |  |  |  |
| Suns                                                                   | ystems                                       |                                     |                        |                   | ,the FN           | Permission Holder |                             |  |  |  |
| Financi                                                                | al Year *                                    | Zone *                              | State *                | City *            |                   | Frequency *       |                             |  |  |  |
| 2017-2                                                                 | 018                                          | North                               | Himachal Prade         | sh MANDI          |                   | 89.60             |                             |  |  |  |
| <u>Note</u> :-                                                         | All the amount valu                          | ies that are entered                | in the below table she | ould be in Rupees |                   |                   |                             |  |  |  |
| S.No.                                                                  | INCOME HEADS                                 | Total Revenue as<br>per Rate Card * | Trade *                | Others *          | Agency Commission | Taxes *           | Net as per P&L<br>Account * |  |  |  |
|                                                                        |                                              | A                                   | В                      | С                 | D                 | E                 | F                           |  |  |  |
| 1                                                                      | Advertisement*                               | 11800                               | 5000                   | 4500              | 500               | 800               | 1000                        |  |  |  |
| 2                                                                      | Promotional<br>Events*                       | 39000                               | 8000                   | 9000              | 9000              | 6500              | 6500                        |  |  |  |
| 2.1                                                                    | Musical/Star<br>Events*                      | 14000                               | 2000                   | 4500              | 5000              | 500               | 2000                        |  |  |  |
| 2.2                                                                    | Sponsored<br>Programmes*                     | 11000                               | 1000                   | 500               | 2000              | 5000              | 2500                        |  |  |  |

11. Click 'Preview' and 'Print Preview' to take a print out of the application form and get the same signed. Return to the application form by clicking 'Close Preview'.

| Click 'Save as Draft' to | b save the completed form till sig | ning of the same is done. |
|--------------------------|------------------------------------|---------------------------|
|--------------------------|------------------------------------|---------------------------|

| CA Company *<br>Star Chartered for SunSytems                       |                                          | UDI Number *<br>MUDI-23324 Test                                                                                                    |  |
|--------------------------------------------------------------------|------------------------------------------|----------------------------------------------------------------------------------------------------|--|
| Name of CA/ Proprietor *<br>Shri Ram Chandra Kripalu Bhajman       | Membership Number *<br>M-Num-Star-242321 | Signature of CA/ Proprietor                                                                                                    |  |
| Place *<br>Karnal                                                  |                                          | Date *<br>26/11/2021                                                                                                    |  |
| Note:- Duly attested copy of Annexure III by Permiss Print Preview | ion Holder and CA/ Propreito             | tor may be uploaded on next tab and hard copy may be sent to FM Cell directly.<br>(* marked fields are MANDATORY to fill)<br>Close Preview |  |

|  | State | ement of Gross Reve                                   | nue forming part o                     | of the Final Accounts o | of Mile *           |                      |        |                              | Print           |                 | 3 page |
|--|-------|-------------------------------------------------------|----------------------------------------|-------------------------|---------------------|----------------------|--------|------------------------------|-----------------|-----------------|--------|
|  | .te   | FM Permission Holds                                   | er.                                    |                         |                     |                      |        |                              | Destination     |                 | -      |
|  | Fina  | ncial Year *                                          |                                        |                         |                     |                      |        |                              | Destination     | Save as PDF     | *      |
|  | 2017  | -2018                                                 |                                        |                         |                     |                      |        |                              |                 |                 |        |
|  | Xord  | h                                                     |                                        |                         |                     |                      |        |                              | Pagas           | All             | -      |
|  | State | -                                                     |                                        |                         |                     |                      |        |                              | 1 ages          | All             |        |
|  | City  |                                                       |                                        |                         |                     |                      |        |                              |                 |                 |        |
|  | Freq  | uency *                                               |                                        |                         |                     |                      |        |                              | Pages per sheet | 1               | -      |
|  | 09.0  | 2                                                     |                                        |                         |                     |                      |        |                              |                 |                 |        |
|  | Nati  | p- All the amount v                                   | alues that are er                      | ntered in the below to  | ible should be in R | - peer               |        |                              | Manzing         | Adiation        |        |
|  | 5.10  | INCOME<br>HEADS                                       | Total Reserve<br>as per Rate<br>Card * | Trade*                  | Cithers *           | Agency<br>Commasion* | lana". | Fail as per PBL<br>Account * | Margins         | Default         |        |
|  |       |                                                       | A                                      | в                       |                     | D                    | E      |                              |                 | Derault         |        |
|  | 1     | Advertisement*                                        | 11800                                  | 5005                    | 4500                | 500                  | 860    | 1900                         | Options         | Minimum         |        |
|  | 2     | Promotional<br>Events*                                | 39900                                  |                         | 5660                | 9800                 | 6500   | 6500                         |                 | Custom          |        |
|  | 2.1   | Musical/Star<br>Events*                               | 16000                                  | 2540                    | 4500                | 5800                 | 580    | 2000                         |                 | Background grap | ohics  |
|  | 2.2   | Sporsored<br>Programmes*                              | 11000                                  | 1000                    | 560                 | 2800                 | 50.00  | 2500                         |                 |                 |        |
|  | 2.3   | Promotional (                                         | 14300                                  | 50.00                   | 4000                | 2800                 | 1000   | 2000                         |                 |                 |        |
|  | 3     | Marketing Rights*                                     | 25                                     |                         | 5                   |                      |        |                              |                 |                 |        |
|  | 4     | Commission*                                           | 75                                     | 5                       | 5                   | 5                    | 5      | 55                           |                 |                 |        |
|  | 5     | Royalities*                                           | 25                                     |                         | 5                   | 5                    | 5      |                              |                 |                 |        |
|  | 6     | Sale of recorded<br>casestee, CDs<br>etc <sup>2</sup> | ы                                      | 5                       | 5                   |                      | 5      | 8                            |                 |                 |        |
|  | 7     | Rard-Premises*                                        | <b>575</b>                             | 5                       | 5                   | 5                    | 555    | 5                            |                 |                 |        |
|  | 4     | Rent-Equipment*                                       | 70                                     |                         |                     |                      | 5      | (a.)                         |                 |                 |        |
|  | 9     | Interest. Dividend*                                   | 25                                     | 5                       | 5                   | 5                    | 5      | 5                            |                 |                 |        |
|  | 10    | Related Party<br>Transactions*                        | 154                                    | 21                      | н                   | 20                   | 21     | 21                           |                 |                 |        |
|  | 90.5  | Goods Sold*                                           | -                                      |                         |                     |                      |        | i trans                      |                 | Save            | Cancel |

|                      | CA Company *                                                |                         | UDI Number *         |                                                          |  |
|----------------------|-------------------------------------------------------------|-------------------------|----------------------|----------------------------------------------------------|--|
|                      | Star Chartered for SunSytems                                |                         | MUDI-23324 Test      |                                                          |  |
|                      |                                                             |                         |                      |                                                          |  |
|                      | Name of CA/ Proprietor *                                    | Membership Number *     |                      | Signature of CA/ Proprietor                              |  |
|                      | Shri Ram Chandra Kripalu Bhajman                            | M-Num-Star-242321       |                      |                                                          |  |
|                      |                                                             |                         |                      |                                                          |  |
|                      | Place *                                                     |                         | Date *               |                                                          |  |
|                      | Karnal                                                      |                         | 26/11/2021           |                                                          |  |
|                      |                                                             |                         |                      |                                                          |  |
|                      |                                                             |                         |                      |                                                          |  |
|                      |                                                             |                         |                      |                                                          |  |
|                      | Note: Duly attacted easy of Assayure III by Remission       | Holdor and CA/ Proproit | r may be upleaded o  | n next tab and hard eeny may be cent to EM Cell directly |  |
|                      | Note - Duly attested copy of Annexure in by Permission      | Holder and GA/ Propreta | or may be uploaded o | a next tab and hard copy may be sent to PM Cen directly. |  |
|                      |                                                             |                         |                      | (" marked lields are MANDATORY to fill)                  |  |
|                      | Preview Print Preview                                       |                         |                      | Close Preview                                            |  |
|                      |                                                             |                         |                      |                                                          |  |
|                      |                                                             |                         |                      |                                                          |  |
| Website Owned by Min | nistry of Information and Broadcasting, Government of India |                         |                      |                                                          |  |
| Designed and Develop | ed by Tata Consultancy Services Ltd. and Managed by BECIL   |                         |                      |                                                          |  |

|             | Star Chartered for SunSytems                  |                          | MUDI-23324 Test       | MUDI-23324 Test                         |                   |  |  |
|-------------|-----------------------------------------------|--------------------------|-----------------------|-----------------------------------------|-------------------|--|--|
|             | Name of CA/ Proprietor *                      | Membership Number *      |                       | Signature of CA/ Proprietor             |                   |  |  |
|             | Shri Ram Chandra Kripalu Bhajman              | M-Num-Star-24232         | 1                     | Signature of CA/ Proprietor             |                   |  |  |
|             |                                               |                          |                       |                                         |                   |  |  |
|             | Place *                                       |                          | Date *                |                                         |                   |  |  |
|             | Karnal                                        |                          | 26/11/2021            |                                         |                   |  |  |
| Note:- Duly | y attested copy of Annexure III by Permissior | 1 Holder and CA/ Proprei | tor may be uploaded o | n next tab and hard copy may be sent to | FM Cell directly. |  |  |
|             |                                               |                          |                       | (* marked fields are MA                 | NDATORY to fill)  |  |  |
| F           | Preview                                       |                          |                       | Save as Draft Sav                       | re & Next         |  |  |

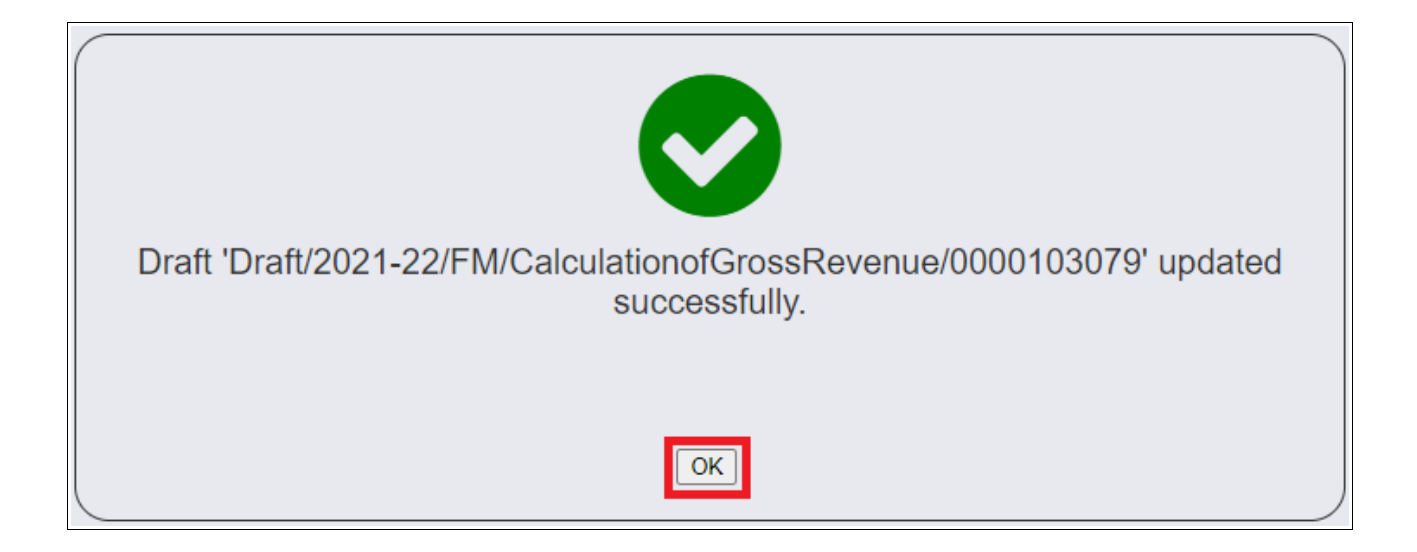

| Home   Service                                        |                       |        |
|-------------------------------------------------------|-----------------------|--------|
| Draft List                                            |                       |        |
| Draft Name                                            | Created Date and Time | Action |
| Draft/2021-22/FM/CalculationofGrossRevenue/0000103079 | 27/11/2021 17:28:12   | Delete |

12. Successful draft saved message is displayed. Click 'OK' to navigate to Draft List.

Alternatively click 'Home' followed by 'Draft List', and select draft number to view the saved form and continue filling the same.

|                   | Star Chartered for SunSytems                                                                                            |                            | MUDI-23324 Test    | t                                                          |                  |
|-------------------|----------------------------------------------------------------------------------------------------|----------------------------|--------------------|------------------------------------------------------------|------------------|
|                   | Name of CA/ Proprietor *         Membership Number *           Shri Ram Chandra Kripalu Bhajman         M-Num-Star-2423 |                            |                    | Signature of CA/ Proprietor<br>Signature of CA/ Proprietor |                  |
|                   | Place *<br>Karnal                                                                                                    |                            | Date *             |                                                            |                  |
|                   |                                                                                                    |                            |                    |                                                            |                  |
| <u>Note</u> :- Du | ly attested copy of Annexure III by Permissio                                                                           | on Holder and CA/ Propreit | or may be uploaded | on next tab and hard copy may be sent to Fi                | M Cell directly. |
|                   | Preview                                                                                                    |                            |                    | (* marked fields are MAN                                   | DATORY to fill)  |

| ANNEXURE - III:<br>Calculation of Gross<br>Revenue                                                                                 |   |
|----------------------------------------------------------------------------------------------------|---|
| Page One Page two                                                                                                    | 1 |
| ANNEXURE - III: Calculation of Gross Revenue                                                                                       |   |
| Scanned Copy of ANNEXURE-III attested by Chartered Accountant *                                                                    | 1 |
| Choose File<br>Scanned Copy of ANNEXURE-III attested by Chartered Accountant*<br>(Max Size 40 MB   Allowed Type:pdf   Max Files:1) |   |
| (* marked fields are MANDATORY to fill)                                                                                            |   |
| Previous Back Save as Draft Submit                                                                                                 |   |
| bsile Owned by Ministry of Information and Broadcasting, Government of India                                                       |   |
| signed and Developed by Tata Consultancy Services Ltd. and Managed by BECIL                                                        | Ŧ |

13. Scan and upload signed copy of the form on last page by clicking 'Choose File'.

• Validate all fields to match with values in scanned copy before submitting the same.

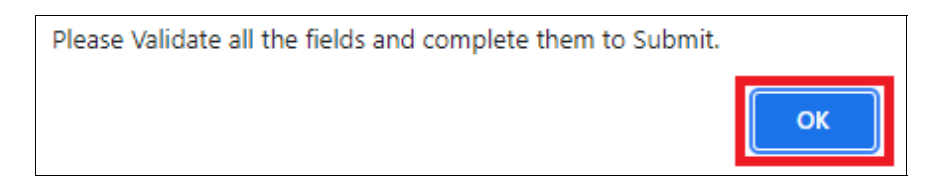

| ANNEXURE - III:<br>Calculation of Gross<br>Revenue<br>Page One Page two                                                                                                    | Are you sure you want to submit this application?           OK         Cancel |
|----------------------------------------------------------------------------------------------------|-------------------------------------------------------------------------------|
| ANNEXURE - III: Calculation of Gros<br>Scanned Copy of ANNEXURE-III attested by Chartere<br>Choose File © X<br>Scanned Copy of ANNEXURE-III attested by Chart<br>(Max Size:40 MB   Allowed Type:pdf   Max Files:1 | ed Accountant * tered Accountant* )                                           |
| Previous                                                                                                    | (* marked fields are MANDATORY to fill) Back Save as Draft Submit             |
| Website Owned by Ministry of Information and Broadcasting, Government of India<br>Designed and Developed by Tata Consultancy Services Ltd. and Managed by BECIL                                                   |                                                                               |

- 14. Click 'Submit' to submit the completed form along with its scanned, signed copy and confirm submission to Ministry by clicking 'OK'.
- 15. Following successful submission message is displayed. Click 'OK' to view service grid to pay calculated balance as per audited GR.

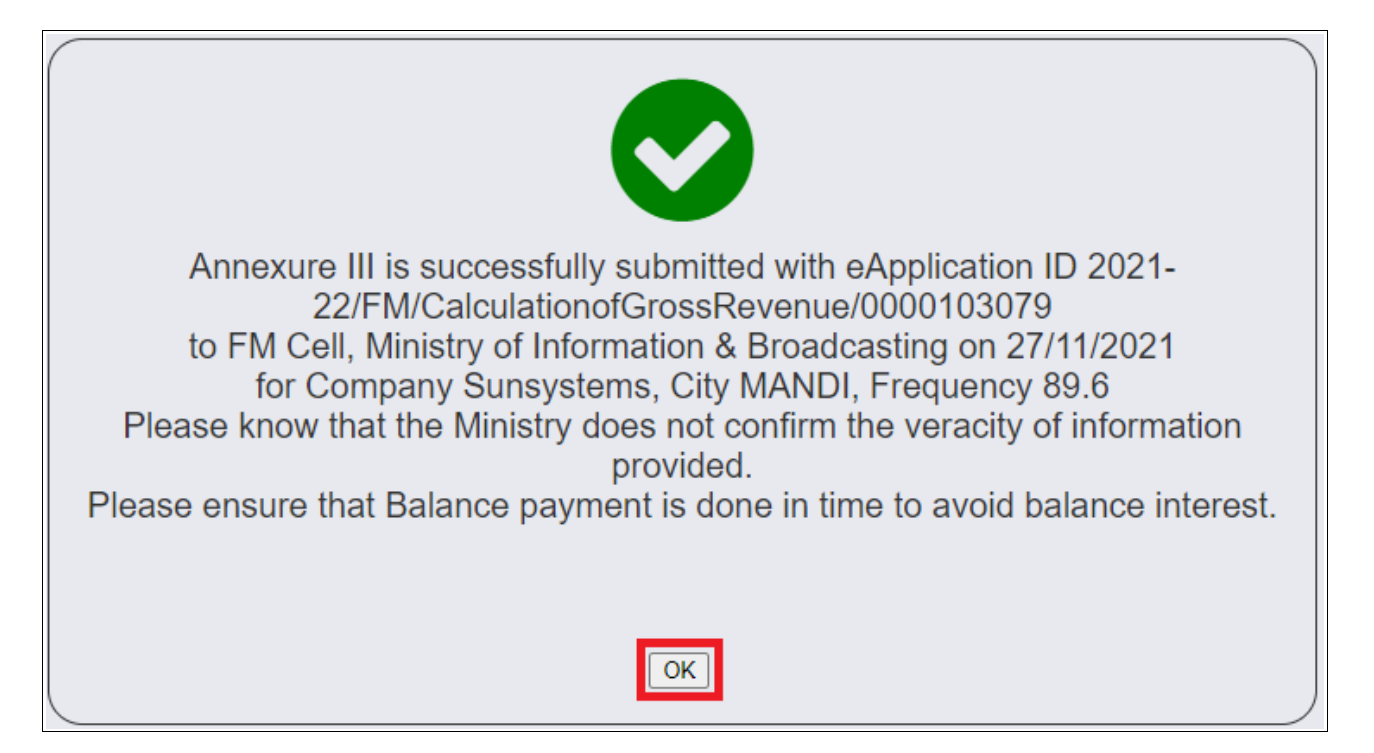

| Home   S       | Service                                                        |                                        |              |                  |              |                    |   |    |                              |   |
|----------------|----------------------------------------------------------------|----------------------------------------|--------------|------------------|--------------|--------------------|---|----|------------------------------|---|
| D              | ues calc                                                       | culation based on a                    | udited GR: B | alance fee and E | Balance inte | rest               |   |    |                              |   |
|                |                                                                |                                        |              |                  |              |                    |   |    | Search:                      |   |
| S.No.          | •                                                              | Application Number                     | \$           | Application Date | ¢            | Application Status |   | ¢  | View Acknowledgement Receipt | ¢ |
|                |                                                                |                                        |              |                  | No data ava  | ailable in table   |   |    |                              |   |
|                |                                                                |                                        |              |                  |              | к с                | > | жs | howing 0 to 0 of 0 entries   |   |
| s              | Start filling new application Start partial filled application |                                        |              |                  |              |                    |   |    |                              |   |
| Website Owned  | d by Ministry of Ir                                            | nformation and Broadcasting, Governme  | nt of India  |                  |              |                    |   |    |                              |   |
| Designed and E | Developed by Tat                                               | ta Consultancy Services Ltd. and Manag | ed by BECIL  |                  |              |                    |   |    |                              |   |

- 16. Click 'Annexure III: Calculation of GR' under service pane to view the grid of service and check application status as 'Submitted'.
- 17. In case the application is in sent back status, view remarks provided by Ministry and click 'Send back to BO' under Action column to view the form in editable mode.
- 18. Revise and complete the form by doing the needful as per remarks, upload revised scanned copy of signed annexure and click 'Update'.

| Service      | Service > Private Fm Channel > Annexure III - Calculation of Gross Revenue |                  |                        |                 |                                                                                                    |  |  |  |  |  |  |  |
|--------------|----------------------------------------------------------------------------|------------------|------------------------|-----------------|----------------------------------------------------------------------------------------------------|--|--|--|--|--|--|--|
| A            | Annexure III: Calculation of Gross Revenue                                 |                  |                        |                 |                                                                                                    |  |  |  |  |  |  |  |
|              |                                                                            |                  |                        |                 | Search:                                                                                                    |  |  |  |  |  |  |  |
| S.No.        | Application Number                                                         | Application Date | Application Status 🕴   | Action 🔶        | Remarks \$                                                                                                    |  |  |  |  |  |  |  |
| 1            | 2021-22/FM/CalculationofGrossRevenue/0000103079                            | 27-Nov-2021      | Sent Back to Applicant | Send Back to BO | Sending back - Testing Please correct for figures on so-and-so, not matching with scanned attachment provided |  |  |  |  |  |  |  |
|              |                                                                            |                  |                        | к               | C 1 > X Showing 1 to 1 of 1 items                                                                             |  |  |  |  |  |  |  |
|              | Start filing new application Start partial filled application              |                  |                        |                 |                                                                                                    |  |  |  |  |  |  |  |
| Website Owne | ed by Ministry of Information and Broadcasting, Government of India        |                  |                        |                 |                                                                                                    |  |  |  |  |  |  |  |
| Designed and | Developed by Tata Consultancy Services Ltd. and Managed by BECIL           |                  |                        |                 |                                                                                                    |  |  |  |  |  |  |  |

| Rever          | nue                 |                          |                        |                  |                        |                     |                             |
|----------------|---------------------|--------------------------|------------------------|------------------|------------------------|---------------------|-----------------------------|
| e F            | age two             |                          |                        |                  |                        |                     |                             |
|                |                     |                          | _                      |                  |                        |                     |                             |
| ANN            | EXURE - III: C      | alculation of Gro        | oss Revenue            |                  |                        |                     |                             |
| Statem         | ent of Gross Revenu | e forming part of the Fi | nal Accounts of M/s *  |                  |                        |                     |                             |
| Suns           | systems             |                          |                        |                  | ,the l                 | M Permission Holder |                             |
| Financi        | al Year *           | Zone *                   | State *                | City *           |                        | Frequency *         |                             |
| 20             | 17-2018 🗸           | North                    | Himachal Pr            | rac 👻 MAI        | IDI                    | ♥ 89.60             | ~                           |
|                |                     |                          |                        |                  |                        |                     |                             |
| <u>Note</u> :- | All the amount valu | les that are entered ir  | n the below table shou | Ild be in Rupees |                        |                     |                             |
|                |                     |                          | Disco                  | ounts            |                        |                     |                             |
| C N            | INCOME<br>HEADS     | as per Rate<br>Card *    | Trade *                | Others *         | Agency<br>Commission * | Taxes *             | Net as per P&L<br>Account * |
| 5.NO.          |                     |                          |                        |                  |                        |                     |                             |
| 5.NO.          |                     | Α                        | В                      | С                | D                      | E                   | F                           |

| 10.4       | Marketing*                          | 6150                     | 50                                                   | 100                                                          | 500                             | 5000                                  | 500                    |  |  |  |  |
|------------|-------------------------------------|--------------------------|------------------------------------------------------|--------------------------------------------------------------|---------------------------------|---------------------------------------|------------------------|--|--|--|--|
|            | Add (related party transaction row) |                          |                                                      |                                                              |                                 |                                       |                        |  |  |  |  |
| Add Incom  | Add Income Head *                   |                          |                                                      |                                                              |                                 |                                       |                        |  |  |  |  |
| ⊖ yes ● no |                                     |                          |                                                      |                                                              |                                 |                                       |                        |  |  |  |  |
| _ ,        | Amount for Re                       | ated Party Transaction   | ns (Serial Number 10 abo                             | ve) is alreadv included                                      | in remaining services and       | should not be added in calcu          | ilation again.         |  |  |  |  |
|            | Amount for Re                       | elated Party Transaction | ns (Serial Number 10 abo                             | ve) is already included                                      | in remaining services and       | should not be added in calcu          | ilation again.         |  |  |  |  |
|            | Amount for Re Total                 | elated Party Transaction | ns (Serial Number 10 abo                             | ve) is already included                                      | in remaining services and       | should not be added in calcu          | llation again.         |  |  |  |  |
|            | C Amount for Re                     | elated Party Transaction | ns (Serial Number 10 abo<br>13146<br>Total GR for Ar | ve) is already included<br>13701<br>Inual Fee:<br>A-(B+C)] * | in remaining services and 10250 | should not be added in calcu<br>12901 | llation again.<br>8101 |  |  |  |  |

User Manual – FM Annexure III : Calculation of Gross Revenue (GR)

| ANNEXURE - III:<br>Calculation of Gross<br>Revenue                                                                                                    | Do you want to delete this Attached file? Cancel Cancel |
|----------------------------------------------------------------------------------------------------|---------------------------------------------------------|
| Page One Page two ANNEXURE - III: Calculation of Gro                                                                                                    | iss Revenue                                             |
| Scanned Copy of ANNEXURE-III attested by Charten<br>Choose File GOPA_FM_PHASE_III.pdf  Scanned Copy of ANNEXURE-III attested by Charten<br>(Max Size:40 MB   Allowed Type:pdf   Max Files:1 | ed Accountant *  tered Accountant*  )                   |
| Previous                                                                                                    | (* marked fields are MANDATORY to fill)                 |
| Website Owned by Ministry of Information and Broadcasting. Government of India<br>Designed and Developed by Tata Consultancy Services Ltd. and Managed by BECIL                             |                                                         |

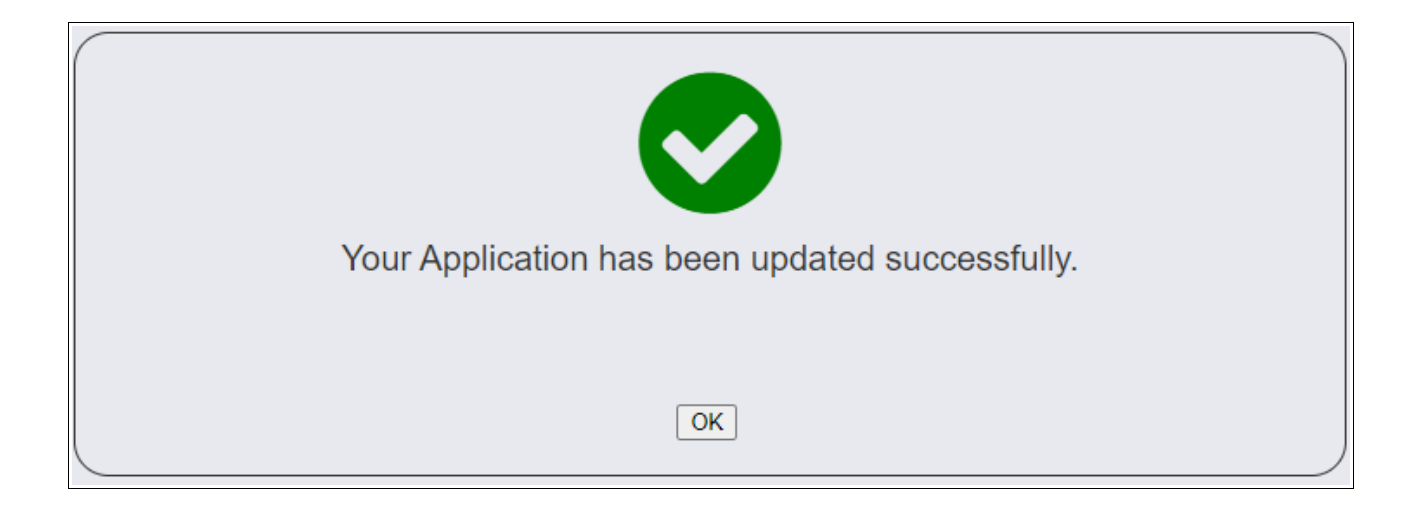

19. Successful update message is displayed. Click 'OK' to return to grid of the service to see its status as 'Re-submitted'. Click 'View Application History' under Action column to see the details of application before re-submission(s).

| Home   Service                             |                                                       |   |                     |   |                          |    |          |         |     |  |  |
|--------------------------------------------|-------------------------------------------------------|---|---------------------|---|--------------------------|----|----------|---------|-----|--|--|
| Annexure III: Calculation of Gross Revenue |                                                       |   |                     |   |                          |    |          |         |     |  |  |
|                                            |                                                       |   |                     |   |                          | s  | earch:   |         |     |  |  |
| S.No.                                      | Application Number                                    | ¢ | Application Date \$ |   | Application Status       | ¢  | Action 🔶 | Remarks | ÷   |  |  |
| 1                                          | 2021-22/FM/CalculationofGrossRevenue/0000103079       | 0 | 27-Nov-2021         |   | Re-Submitted             |    |          |         | - 0 |  |  |
|                                            |                                                       |   | к 🕻 🚹 🕽             | > | Showing 1 to 1 of 1 item | 15 |          |         |     |  |  |
|                                            |                                                       |   |                     |   |                          |    |          |         |     |  |  |
| Start filling                              | g new application Start partial filled application    |   |                     |   |                          |    |          |         |     |  |  |
| Website Owned by Ministry                  | of Information and Broadcasting, Government of India  |   |                     |   |                          |    |          |         |     |  |  |
| Designed and Developed by                  | / Tata Consultancy Services Ltd. and Managed by BECIL |   |                     |   |                          |    |          |         |     |  |  |